# CJA-24 Authorization of Transcript Request

# Step 1

Click the Appointment List case number link on the Attorney **Home** page.

#### Figure 1: Appointment List on Attorney Home Page

| me                                                                                                    |                                               |                                                                                                    |                                                                                   |
|----------------------------------------------------------------------------------------------------|-----------------------------------------------|----------------------------------------------------------------------------------------------------|-----------------------------------------------------------------------------------|
|                                                                                                    |                                               | Welcome Andrew Anders:<br>My Appointments:                                                                                                    | My Profile<br>View                                                                |
| ATTORNEY                                                                                                    |                                               | Search Existing<br>Appointments:                                                                                                    | Search                                                                            |
| ly Active Documents                                                                                                    |                                               |                                                                                                    |                                                                                   |
| group by a particular Header, drag the c                                                                                                    | olumn to this area. Defendant                 |                                                                                                    | Туре                                                                              |
| 1: 14-CR-08805-AA-<br>Start: 03/03/2014                                                                                                    | Jebediah Branson (# 1<br>Claimed Amount: 0.00 | 1)                                                                                                    | CJA-20<br>Andrew Anders                                                           |
| End: 04/02/2014                                                                                                    |                                               |                                                                                                    |                                                                                   |
| ppointments' List Appointments                                                                                                    |                                               | Defendant                                                                                                    |                                                                                   |
| ppointments' List Appointments Case: 1:14-CR-08805-AA Defendant #: 1 Case Title: USA v. Branson Attorney: Andrew Anders                                                                                         |                                               | Defendant<br>Defendant: Jebediah<br>Representation Type: C<br>Order Type: Appointing<br>Order Date: 03/03/14<br>Pres. Judge: Albert Albe<br>Adm./Mag Judge:                                                                                                    | Branson<br>riminal Case<br>Counsel<br>ertson                                      |
| ppointments' List Appointments Case: 1:14-CR-08805-AA Defendant #: 1 Case Title: USA v. Branson Attorney: Andrew Anders Case: 1:14-CR-08806-BB Defendant #: 1 Case Title: USA v. Watson Attorney: Andrew Anders |                                               | Defendant<br>Defendant: Jebediah<br>Representation Type: C<br>Order Type: Appointing<br>Order Date: 03/03/14<br>Pres. Judge: Albert Albe<br>Adm./Mag Judge:<br>Defendant: Thomas V<br>Representation Type: C<br>Order Type: Appointing<br>Order Date: 03/03/14<br>Pres. Judge: Barney Bal<br>Adm./Mag Judge: | Branson<br>riminal Case<br>Counsel<br>ertson<br>Vatson<br>riminal Case<br>Counsel |

Step 2

Select the AUTH-24 Create link on the left panel - on the Appointment Info screen.

Figure 2: Create Auth-24 link on Appointment Info Screen

| Home Operations Reports CME                                                                                                    | CF Links Help logout                                                                                                    |                                                                                                    |
|----------------------------------------------------------------------------------------------------|----------------------------------------------------------------------------------------------------|----------------------------------------------------------------------------------------------------|
| Appointment                                                                                                    | Appointment I                                                                                                    | nfo                                                                                                    |
| In this page you will find a summary about this appointment, including a list of vouchers related to this appointment and links to create new vouchers    View Representation  Create New Voucher | 1. CIR/DIST/DIV.CODE<br>0101<br>3. MAG. DKT/DEF.NUMBER<br>7. IN CASE/MATTER OF(Case Name)<br>USA v. Watson<br>11. OFFENSE(5) CHARGED<br>42:2131.F ATOMIC ENERGY LIC<br>12. ATTORNEY'S NAME AND MAILING<br>Andrew Anders - Bar Number:<br>110 Main Street<br>San Antonio TX 78210<br>Phone: 210-833-5623 | 2. PERSON R<br>Thomas Wa<br>4. DIST. DKT/<br>1:14-CR-08<br>8. PAYMENT<br>Felony (incl<br>of alleged fe<br>ENSE REQU<br>ADDRESS |
| Authorization for Expert and<br>other Services AUTH-24 Create Authorization for payment of                                                                                                    | 1-, LAW FIRM NAME AND MAILING A                                                                                                    | DDRESS                                                                                                    |
| CJA-20 Create<br>Appointment of and Authority to<br>Pay Court-Appointed Counsel                                                                                                    | Vouchers on File                                                                                                    |                                                                                                    |
| CJA-21 Create<br>Authorization and Voucher for<br>Expert and other Services                                                                                                    | To group by a particular Header, d Case Defe                                                                                                    | rag the colum<br>endant                                                                                                    |
| Statement for a Compensation<br>Claim in Excess of the Statutory<br>Case Compensation Maximum:<br>District Court                                                                                  |                                                                                                    |                                                                                                    |

| Step<br>3               | nter the details of<br>igure 3: Basic Info scre | the tr<br>en of t     | ranscript r<br>the CJA24 Ar                 | requ<br>uthor    | ired on the <b>Ba</b><br>ization.                    | i <b>sic Info</b> screen.                                                                                                    |                          |
|-------------------------|-------------------------------------------------|-----------------------|---------------------------------------------|------------------|------------------------------------------------------|----------------------------------------------------------------------------------------------------|--------------------------|
|                         | AUTH-24                                         | Basic I               | Info 🗼 Docume                               | ents             | Confirmation                                         |                                                                                                    |                          |
|                         | Attorney                                        |                       |                                             |                  |                                                      |                                                                                                    |                          |
|                         | Enters                                          | Basi                  | c Info                                      |                  |                                                      |                                                                                                    |                          |
|                         | RAN AND BOARD                                   | 1. CIR/DIS<br>0101    | ST/DIV.CODE                                 | 2. Pi<br>Jebe    | diah Branson                                         |                                                                                                    | VOUCHER NUMBER           |
|                         | Def.: Jebediah Branson                          | 3. MAG. DI            | KT/DEF.NUMBER                               | 4. Di<br>1:14    | ST. DKT/DEF.NUMBER<br>-CR-08805-1-AA                 | 5. APPEALS. DKT/DEF.NUMBER                                                                                                    | 6. OTHER. DKT/DEF.NUMBER |
|                         |                                                 | 7. IN CASE            | MATTER OF(Case Name                         | e) 8. P.<br>Felo | AYMENT CATEGORY<br>nv (including pre-trial diversion | 9. TYPE PERSON REPRESENTED                                                                                                    | 10. REPRESENTATION TYPE  |
|                         | Link to CM/ECF                                  | USA v. B              | ranson                                      | ofa              | leged felony)                                        | Adult Defendant                                                                                                    | Criminal Case            |
|                         | Voucher                                         | 15:1825.F             | VINSPECTION VIOL                            | ATION F          | ENALTIES                                             |                                                                                                    |                          |
|                         | #:                                              | 12. ATTOR<br>Andrew A | NEY'S NAME AND MAIL<br>Anders - Bar Number: | ING ADDR         | ESS                                                  | 13. COURT ORDER<br>A Associate C Co                                                                                                    | -Counsel                 |
|                         | Request Date: 1/1/1901                          | 110 Main<br>San Antor | Street<br>nio TX 78210                      |                  |                                                      | F Subs for Federal Defender 🗸 O Ap                                                                                                    | pointing Counsel         |
|                         | Decision Date: 1/1/1901                         | Phone: 21             | 0-833-5623                                  |                  |                                                      | Y Standby Counsel                                                                                                    | os for Retained Attorney |
|                         |                                                 | 14. LAW F             | IRM NAME ANDMAILIN                          | IG ADDRES        | 5                                                    | Prior Attorney's Name<br>Appointment Dates<br>Signature of Fresiding Judge or By Order<br>Albert Albertson<br>Date of Order Nunc Pro Tune<br>3/3/2014 | of the Court<br>: Date   |
|                         |                                                 |                       |                                             |                  |                                                      | Repayment YES V NO                                                                                                    |                          |
| Apportioned Cost and    |                                                 | Proceed<br>To Be U    | ling Transcript<br>sed                      |                  |                                                      |                                                                                                    | *                        |
| Apportioned Case and    |                                                 | Proceed               | ling To Be                                  |                  |                                                      |                                                                                                    | Ô.                       |
| Defendant boxes do      |                                                 | Apporti               | ioned Cost (%)                              |                  |                                                      |                                                                                                    |                          |
| not require completion  |                                                 | Apport                | ioned Case and                              |                  |                                                      |                                                                                                    |                          |
| not require completion. |                                                 | Detenda<br>Special    | ant –<br>Transcript 🛛                       | lone             | ×.                                                   |                                                                                                    |                          |
|                         |                                                 | Transcri              | ipts                                        | Prosect          | ition Opening Statement<br>e Opening Statement       | Prosecution Argument Defense Argument                                                                                                    | Prosecution Rebuttal     |
|                         |                                                 | Order D               | ate                                         |                  |                                                      |                                                                                                    |                          |
|                         |                                                 | Nunc Pr               | o Tunc Date                                 |                  |                                                      |                                                                                                    |                          |
|                         |                                                 | « First               | < Previous                                  | Next >           | Last » Sa                                            | ve Delete Draft                                                                                                    |                          |

## PROCEEDING TO BE TRANSCRIBED: Must state proceeding & Date proceeding occurred.

### Notes:

- Fill in the details for the transcript you are requesting. The required items are marked with a red asterisk.
- You may attach any relevant supporting documents on the **Documents** tab.

Figure 4: Special Transcript Handling drop-down list.

| None              |
|-------------------|
| 14-day            |
| Expedited         |
| Daily             |
| Hourly            |
| Realtime Unedited |

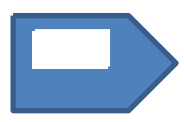

| Notes        |                           |                         |           | $\sim$ |
|--------------|---------------------------|-------------------------|-----------|--------|
| ✓ I swear an | d affirm the truth or con | rectness of the above s | tatements | Submit |
| Date: 4/14   | EVET POUL                 |                         |           |        |